## Kopiranje rokova za završni/diplomski rad

Diplomski se rokovi mogu kopirati pomoću opcije Kopiranje rokova koja se nalazi na Alatnoj traci. Nakon što se dohvate podaci o nekom elementu strukture studija, potrebno je odabrati opciju Kopiranje roka.

| ⚠ | Rokovi se kopiraju prema datumu roka. |  |
|---|---------------------------------------|--|
|---|---------------------------------------|--|

Na donjoj slici je prikazan postupak kopiranja pravila studija 1 Studij farmacije na studij 2 Studij medicinske biokemije:

- najprije je potrebno evidentirati rokove koji se žele kopirati
- nakon toga je ptrebno kliknuti na dugme Kopiranje zapisa u Alatnoj traci
- prikazuje se prozor Lista elemenata strukture studija za koje će se kopirati rok za diplomski
- iz liste je potrebno odabrati elemet strukture studija u koji se želi kopirati ranije evidentirani rokovi

| 2                    |                         |                        |                                   |                                |                                       |                     | C |
|----------------------|-------------------------|------------------------|-----------------------------------|--------------------------------|---------------------------------------|---------------------|---|
| Akcije<br>Unesi (F8) | Visoko učilište         | 54 Arhitekto           | onski fakultet                    |                                | Sveučilište u Z                       | 'agrebu             |   |
| Izmijeni (F9)        | Element strukt. studija | 10 Arhitektura         | i urbanizam                       | Redoviti                       | <ul> <li>Upisuje se parale</li> </ul> | Ino s drugim 🛛 🙆 Ne |   |
| Prihvati (F1)        | Razina studija          | diplomski              |                                   | Model upisa Upis p             | redmeta prema preduvje                | tima                |   |
| Odbaci (ESC)         | Datum roka              | 22.02.2019             |                                   |                                |                                       |                     |   |
| Izreži (Ctrl+X)      | •                       |                        |                                   |                                |                                       |                     | ) |
|                      |                         |                        |                                   |                                | 1/                                    | 298                 |   |
| -                    |                         | Lista elemena          | ita strukt. studija za koje će se | e kopirati rok za diplomski    |                                       |                     |   |
| Kopiranje zapisa     | Šifra visokog učili     | Naziv visokog učilišta | Šifra elementa strukt. stu        | Naziv elementa strukt. studija | Trajanje u semestri                   | Završni/diplomski r |   |
| Akojio               | 54                      | Arhitektonski fakultet | 7                                 | Dizajn - Industrijski dizajn   | 4                                     | Diplomski           |   |
| AKCIJE ^             | 54                      | Arhitektonski fakultet | 8                                 | Dizajn - Vizualne komunikacije | 4                                     | Diplomski           |   |
| Linesi (E8)          | 54                      | Arhitektonski fakultet | 1                                 | Studij arhitekture             | 9                                     | Diplomski           |   |
| 011001((10)          | 54                      | Arhitektonski fakultet | 6                                 | Studij dizajna                 | 8                                     | Diplomski           |   |
| Izmijeni (F9)        | 54                      | Arnitektonski fakultet | 9                                 | Arnitektura i urbanizam        | 4                                     | Diplomski           |   |
| Obriši (F3)          |                         |                        |                                   |                                |                                       |                     |   |
| Dohyati (E7)         |                         |                        |                                   |                                |                                       |                     |   |

Slika 1. Kopiranje rokova

U slučaju da se ne može ništa odabrati, ili da se neki od elemenata strukture studija ne pojavljuje u listi, znači da za taj rok već postoje zapisi.